# Definir Usuário para Acompanhamento de Equipes

O objetivo desta funcionalidade é definir, para cada usuário, as equipes que ele irá acompanhar no atendimento e distribuição das ordens de serviço. A opção pode ser acessada via **Menu de Sistema** no caminho: **GSAN > Atendimento ao Público > Ordem de Serviço > Roteiro > Definir Usuário para Acompanhamento de Equipes**.

Feito isso, o sistema visualiza a tela a seguir:

#### Observação

Informamos que os dados exibidos nas telas a seguir são fictícios, e não retratam informações de clientes.

Last update: 07/10/2017 03:21 03:21

| Definir Usu                                                                                                    | ário para Acompanhamento das Equipes                                                                                   | namento de Equip                      |  |
|----------------------------------------------------------------------------------------------------|----------------------------------------------------------------------------------------------------|---------------------------------------|--|
| Para definir o usu<br>Matrícula/CPF do                                                                                                    | uário para acompanhamento das equipes, informe os dados abaixo:<br>000397<br>o Usuário:*<br>FRANCISCO CANINDE DA COSTA |                                       |  |
| Selecione as Unidades onde o usuário terá acesso:                                                                                                    |                                                                                                    |                                       |  |
| Todos                                                                                                    | Unidade Organizacional                                                                                                 |                                       |  |
| <ul> <li>Image: A start of the start of the start of</li></ul> | ASSESSORIA DE COMUNICACÃO SOCIAL                                                                                       |                                       |  |
| 1                                                                                                    | ESCRITORIO DISTRITAL DA REDINHA                                                                                        |                                       |  |
| Image: A start of the start of the start          | ESCRITORIO LOCAL DE ASSU                                                                                               |                                       |  |
|                                                                                                    | ESCRITORIO LOCAL DE DIOGO LOPES                                                                                        |                                       |  |
| 1                                                                                                    | ESCRITORIO LOCAL DE ENCANTO                                                                                            |                                       |  |
|                                                                                                    | GER. DE O. M. DE AGUAS E ESGOTOS NATAL NORTE                                                                           |                                       |  |
|                                                                                                    | LIMPA LINIDADE DE MANUTENCAO DE DEDES E ADUTODA                                                                        | · · · · · · · · · · · · · · · · · · · |  |
| Selecione as Empresas que o usuário terá acesso:                                                                                                    |                                                                                                    |                                       |  |
| Todos                                                                                                    | Empresa                                                                                                    |                                       |  |
|                                                                                                    |                                                                                                    |                                       |  |
|                                                                                                    | PELICANO COMERCIO CONSTRUCCES S LIDA                                                                                   |                                       |  |
|                                                                                                    |                                                                                                    |                                       |  |
| Excluir Toda                                                                                                    | Excluir Todas as Empresas                                                                                              |                                       |  |
| Selecione as Nat                                                                                                    | tureza de Equipe que o usuário terá acesso:                                                                            |                                       |  |
| Todos                                                                                                    | Natureza de Equipe                                                                                                    |                                       |  |
| <b>v</b>                                                                                                    | NATUREZA JEFF                                                                                                    |                                       |  |
|                                                                                                    | NATUREZA TESTE RM27636                                                                                                 |                                       |  |
|                                                                                                    |                                                                                                    |                                       |  |
|                                                                                                    |                                                                                                    |                                       |  |
| Excluir Toda                                                                                                    | Excluir Todas as Naturezas de Equipe                                                                                   |                                       |  |
|                                                                                                    | * Campo Obrigatório                                                                                                    |                                       |  |
| Limpar Cancelar Atualizar                                                                                                    |                                                                                                    |                                       |  |
|                                                                                                    | Nara                                                                                                    |                                       |  |

Base de Conhecimento de Gestão Comercial de Saneamento - https://www.gsan.com.br/

Acima, informe o campo **Matricula/CPF do Usuário**. Feito isso, a **Lista das Unidades Administrativas** com equipes associadas (as unidades administrativas que não tiverem equipes associadas não aparecem na lista) será exibida na tela de atualização.

Na lista das **Unidades Administrativas** é obrigatória a seleção de pelo menos uma unidade. Caso se deseje selecionar todos as **Unidades Administrativas**, clicar sobre o *link* **Todos**.

A funcionalidade também servirá para alterar a lista de unidades administrativas dos usuários. A opção **Excluir todas as Unidades Administrativas** não ficará habilitada, caso o usuário não tenha unidade administrativa cadastrada.

Caso seja selecionada a opção **Excluir todas as Unidades Administrativas**, serão excluídas todas as unidades associadas ao usuário.

## Tela de Sucesso

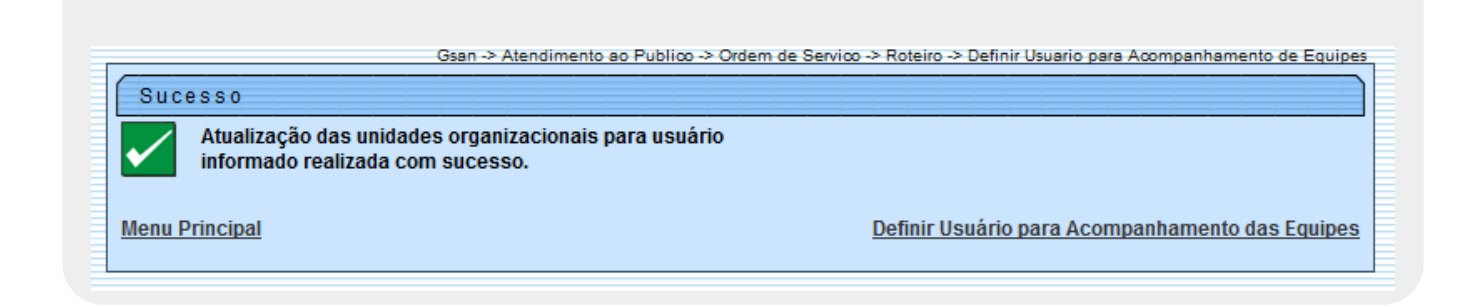

## **Preenchimento dos Campos**

| Campo                                               | Orientações para Preenchimento                                                                                                    |
|-----------------------------------------------------|----------------------------------------------------------------------------------------------------|
|                                                     | Campo obrigatório - Informe a matrícula ou o CPF (caso seja                                                                                                    |
| Matrícula/CPF do Usuário                            | prestador de serviço), ou clique no botão 🗣 para selecionar o<br>usuário desejado. Caso o usuário esteja ativo, o nome será exibido<br>no campo ao lado.                                                                                 |
|                                                     | Para apagar o conteúdo do campo, clique no botão 📎 ao lado<br>campo em exibição.                                                                                                    |
| Selecione as Unidades onde o<br>Usuário Terá Acesso | Marque no checkbox (uma ou mais opções) para definir a(s)<br>unidade(s) que o usuário terá acesso.<br>Para excluir uma unidade administrativa, ou todas, marque no<br>checkbox correspondente.<br>Em seguida, clique no botão Atualizar. |
| Selecione as Empresas que o<br>Usuário Terá acesso  | Marque no checkbox (uma ou mais opções) para definir a(s)<br>empresa(s) que o usuário terá acesso.<br>Para excluir uma empresa, ou todas, marque no checkbox<br>correspondente.                                                          |
|                                                     | Em seguida, clique no botão <u>Atualizar</u> .                                                                                                    |

| Campo                                             | Orientações para Preenchimento                                                                                                    |
|---------------------------------------------------|----------------------------------------------------------------------------------------------------|
| Selecione a Natureza que o<br>Usuário Terá Acesso | Marque no checkbox (uma ou mais opções) para definir a(s)<br>natureza(s) que o usuário terá acesso.<br>Para excluir uma natureza, ou todas, marque no checkbox<br>correspondente.<br>Em seguida, clique no botão Atualizar |

## Funcionalidade dos Botões

| Botão        | Descrição da Funcionalidade                                                          |
|--------------|--------------------------------------------------------------------------------------|
| $\mathbf{Q}$ | Ao clicar neste botão, o sistema permite consultar um dado na base de dados.         |
| Ì            | Ao clicar neste botão, o sistema permite apagar o conteúdo do campo em exibição.     |
| Limpar       | Ao clicar neste botão, o sistema limpa o conteúdo dos campos da tela.                |
| Cancelar     | Ao clicar neste botão, o sistema cancela o processamento e retorna à tela principal. |
| Atualizar    | Ao clicar neste botão, o sistema comanda a atualização das informações.              |

### Referências

#### **Definir Equipes a Serem Acompanhadas**

#### **Termos Principais**

Ordem de Serviço

Roteiro

Clique aqui para retornar ao Menu Principal do GSAN

From:

https://www.gsan.com.br/ - Base de Conhecimento de Gestão Comercial de Saneamento

Permanent link:

https://www.gsan.com.br/doku.php?id=ajuda:definir\_usuarios\_para\_acompanhamento\_de\_equipes&rev=1507346485

Last update: 07/10/2017 03:21

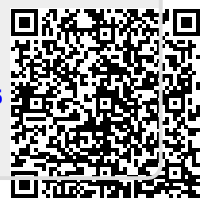